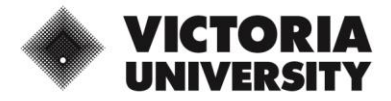

### **Download and Install VMWare Horizon Client for Mac**

\*\*Before you start, save and close any open documents and applications on your computer.

- 1. Navigate to VMWare Customer Connect
- Click Download Now to download the VMWare Horizon Client for macOS

| mware CUSTOMER                                | R CONNECT            | Products and Acco | ounts Know  | ledge Comm | nunities | Support | Learning | 🔍 🌐 Registe                                        | r Login |
|-----------------------------------------------|----------------------|-------------------|-------------|------------|----------|---------|----------|----------------------------------------------------|---------|
| Home / VMware Hori                            | izon Client for macO | 5                 |             |            |          |         |          |                                                    |         |
| Download                                      | Product              |                   |             |            |          |         |          |                                                    |         |
| Select Version                                | 2103 ~               |                   |             |            |          |         |          | Product Resources<br>View My Download History      |         |
| Notes                                         | Documentation        |                   |             |            |          |         |          | Product Info<br>Documentation                      |         |
| Documentation                                 | Release Notes        |                   |             |            |          |         |          | Horizon Mobile Client Privacy<br>Horizon Community |         |
| Release Date                                  | 2021-03-23           |                   |             |            |          |         |          |                                                    |         |
| Туре                                          | Product Binarie      | 5                 |             |            |          |         |          |                                                    |         |
| Product Downloads                             | Drivers & Tools      | Open Source       | Custom ISOs | OEM Addons |          |         |          |                                                    | 0       |
| File Information                              |                      |                   |             |            |          |         |          |                                                    |         |
| VMware Horizon Clie                           | ent for macOS        |                   |             |            |          |         |          | DOWNLOAD NO                                        | ~       |
| File size: 54.65 MB<br>File type: Mac disk in | nage                 |                   |             |            |          |         |          |                                                    |         |
| Read More                                     |                      |                   |             |            |          |         |          | ប                                                  |         |

3. Click Allow to allow downloads on my.vmware.com

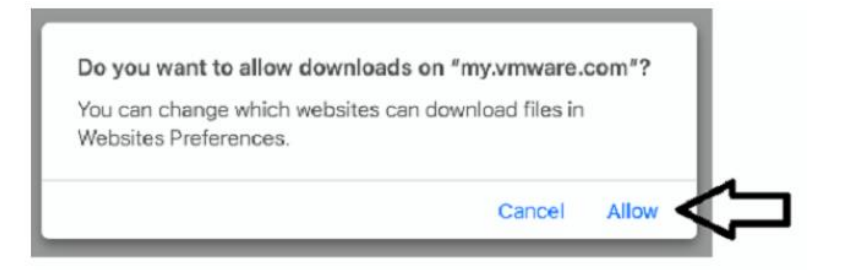

4. Open the .dmg file for VMWare Horizon Client in your **Downloads** folder

| •••                                        | < $>$ Downloads                        | 8 Ⅲ      |                    | ⊘ ~ Q             |
|--------------------------------------------|----------------------------------------|----------|--------------------|-------------------|
| Favourites                                 | Name                                   |          | Size Kind          | Date Added        |
| <ul><li>Downloads</li><li>Recent</li></ul> | VMware-Horizon-Client-2103-8.2.0-17759 | 9009.dmg | 57.3 MB Disk Image | Today at 11:41 am |
| Applications                               |                                        |          |                    |                   |
|                                            |                                        |          |                    |                   |

5. Change the language on the installer to English and click Agree to continue

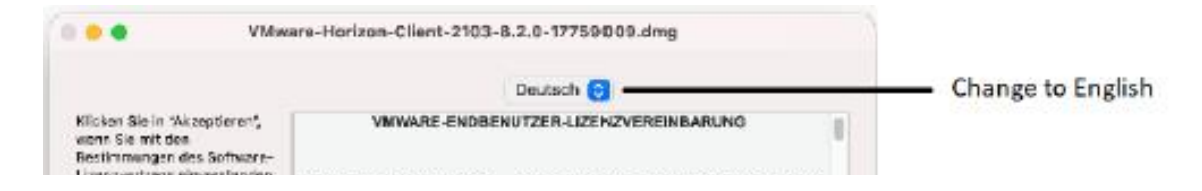

|                                                                                                    | English                                                                                                    | 0                                                                                                    |
|----------------------------------------------------------------------------------------------------|----------------------------------------------------------------------------------------------------|----------------------------------------------------------------------------------------------------|
| IMPORTANT - Read this<br>License Agreement carefully<br>before clicking on the "Agree"<br>button. By clicking on the<br>"Agree" button, you agree to<br>be bound by the terms of the<br>License Agreement. | VWWARE END USER LICENSE AGREEMENT   PLEASE NOTE THAT THE TERMS OF THIS END USER LICE   USE OF THE SOFTWARE, REGARDLESS OF ANY TERMS T<br>INSTALLATION OF THE SOFTWARE.   IMPORTANT-READ CAREFULLY: BY DOWNLOADING, INST<br>ITHE INDIVIDUAL OR LEGAL ENTITY) AGREE TO BE BOUNL<br>LICENSE AGREEMENT ('EULA'). IF YOU DO NOT AGREE TO<br>NOT DOWNLOAD, INSTALL, OR USE THE SOFTWARE, AND<br>UNUSED SOFTWARE TO THE VENDOR FROM WHICH YOU<br>AND REQUEST A REFUND OF THE LICENSE FEE, IF ANY. T<br>EVALUATION LICENSE. If You are licensing the Software for<br>only permitted in a non-production environment and for the peri<br>any other provision in this EULA, an Evaluation License of the S<br>indemnification, support or warranty of any kind, expressed or in<br>1. DEFINITIONS.   1.1. "Affiliate" means, with respect to a party at a given the<br>controlled by, is under common control with, or controls<br>ownership, volting or similar interest representing fifty pr<br>oustanding of that entity.   1.2. "Documentation" means that documentation that is to<br>Software, as revised by Whware from time to time, and<br>instructions, installation guides, release notes, and or-<br>1.3. "Guest Operating Systems" means instances of the | ENSE AGREEMENT SHALL GOVERN YOUR<br>THAT MAY APPEAR DURING THE<br>FALLING, OR USING THE SOFTWARE, YOU<br>D BY THE TERMS OF THIS END USER<br>O THE TERMS OF THIS EULA, YOU MUST<br>O THE TERMS OF THIS EULA, YOU MUST<br>O DUELETE OR RETURN THE<br>JACOURED IT WITHIN THIRTY (30) DAYS<br>THAT YOU PAID FOR THE SOFTWARE.<br>evaluation purposes, Your use of the Software is<br>foid limited by the Loense Key. Notwithstanding<br>Software is provided "AS-IS" without<br>implied.<br>Imple an entity that then is directly or indirectly<br>that party, and here "control" means an<br>ercent (50%) or more of the total interests then<br>generally provided to You by VMware with the<br>I which may include end user manuals, operation<br>line help files regarding the use of the Software.<br>ird-party operating systems licensed by You, |
|                                                                                                    |                                                                                                    |                                                                                                    |

6. Follow the instructions on your screen to *drag the VMware Horizon Client icon to the Applications* folder icon

| 🔍 🔍 🖳 VMware                      | Horizon Client                            |
|-----------------------------------|-------------------------------------------|
| VMware H                          | orizon® Client                            |
|                                   | $\rightarrow$                             |
| VMware Horizon Client             | Applications                              |
| To Install VMware Horizon Client, | drag the icon to the Applications folder. |

7. From your **Applications** folder on your computer, click the *VMWare Horizon Client* to open it

|                              | Applications           |          |             |
|------------------------------|------------------------|----------|-------------|
| Name                         | A Date Modified        | Size     | Kind        |
| 📒 Stickies                   | 1 Jan 2020 at 7:00 pm  | 1.5 MB   | Application |
| Stocks                       | 1 Jan 2020 at 7:00 pm  | 4 MB     | Application |
| System Preferences           | 1 Jan 2020 at 7:00 pm  | 2.7 MB   | Application |
| en 🗖 🗖 VMware Horizon Client | 16 Mar 2021 at 1:16 pm | 145.7 MB | Application |
| Woice Memos                  | 1 Jan 2020 at 7:00 pm  | 8.1 MB   | Application |
| 🖸 zoom.us                    | 7 Jun 2021 at 4:57 pm  | 68.3 MB  | Application |

8. Click Open and then Continue when prompted

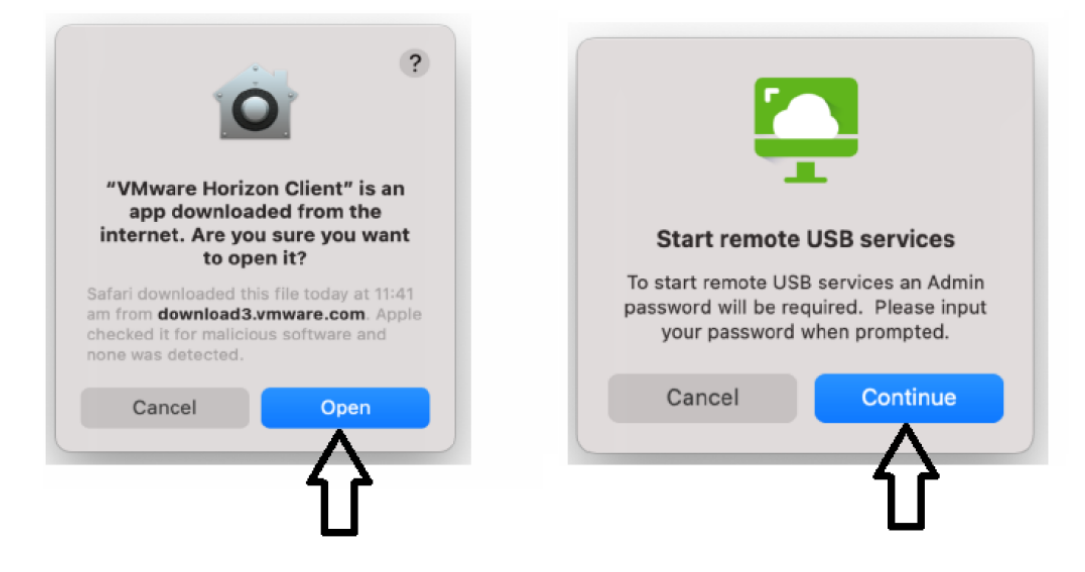

9. Login with your Mac user account and password and click OK

| +          | VMware Horizon Client wants to make changes. |
|------------|----------------------------------------------|
|            | Enter your password to allow this.           |
| New Server | Username: "Your MAC user account"            |
|            | Password:                                    |
| _          | Cancel                                       |
|            |                                              |

10. Click Cancel when prompted to "enter the name of the connection server" and then click OK

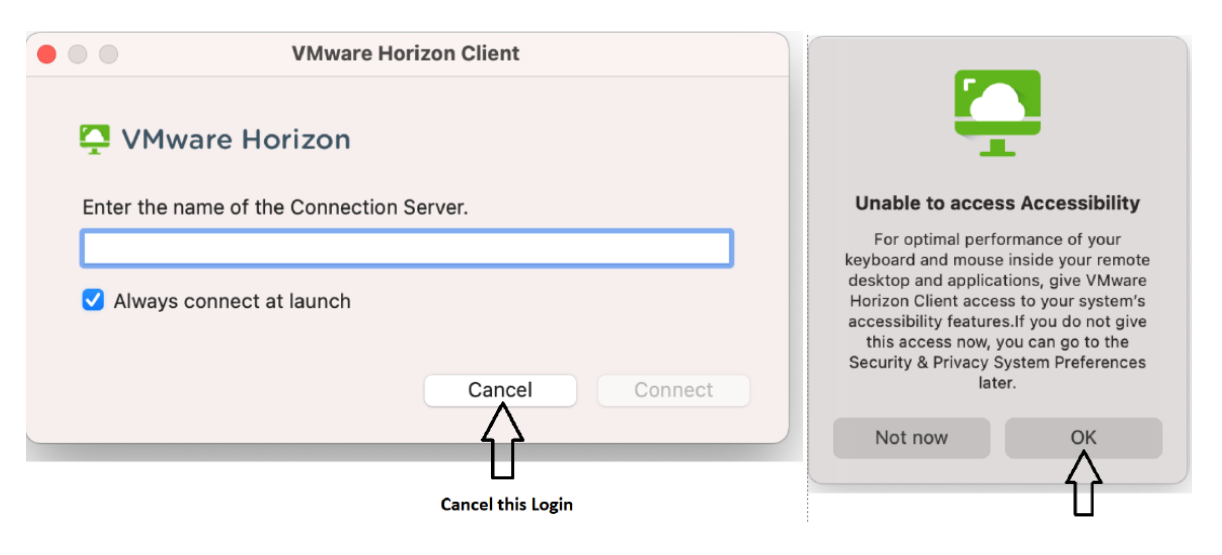

11. Click Open System Preferences and click the **lock icon** at the bottom of the installer screen to make changes. Enter your **Mac user account and password** and click Unlock

| Acces                                                                         | ssibility Access                                                                                                    |                                    |
|-------------------------------------------------------------------------------|----------------------------------------------------------------------------------------------------|------------------------------------|
| <b>*VMware Horiz</b><br>computer using<br>Grant access to<br>preferences, loc | con Client" would like to o<br>g accessibility features.<br>this application in Securit<br>cated in System Preference | control this<br>y & Privacy<br>es. |
| ?                                                                             | Open System Preference                                                                                                | es Deny                            |
| ••• < > IIII Security                                                         | / & Privacy                                                                                                    | Q Search                           |
| General                                                                       | FileVault Firewall Privacy                                                                                            |                                    |
| Location Services                                                             | Allow the apps below to control                                                                                       | your computer.                     |
| Contacts                                                                      | AEServer                                                                                                    |                                    |
| Calendars                                                                     | O VMware Horizon Cl                                                                                                   | ient                               |
| Reminders                                                                     | 🗆 📑 zoom.us                                                                                                    |                                    |
| Photos                                                                        |                                                                                                    |                                    |
| Camera                                                                        | +1-                                                                                                    |                                    |
| with Speech Percegnition                                                      |                                                                                                    |                                    |
|                                                                               |                                                                                                    |                                    |
|                                                                               |                                                                                                    |                                    |
| Click the lock to make changes.                                               |                                                                                                    | Advanced ?                         |
| <b></b>                                                                       |                                                                                                    |                                    |
| System Preferences i<br>Privacy preferences.<br>Enter your password to        | s trying to unlock Security &<br>allow this.                                                                          |                                    |
| Username: "Your                                                               | MAC User Account"                                                                                                    |                                    |
| Password:                                                                     |                                                                                                    | ונ                                 |
|                                                                               | Cancel Unlock                                                                                                    |                                    |

12. Click the checkbox next to VMware Horizon Client to enable

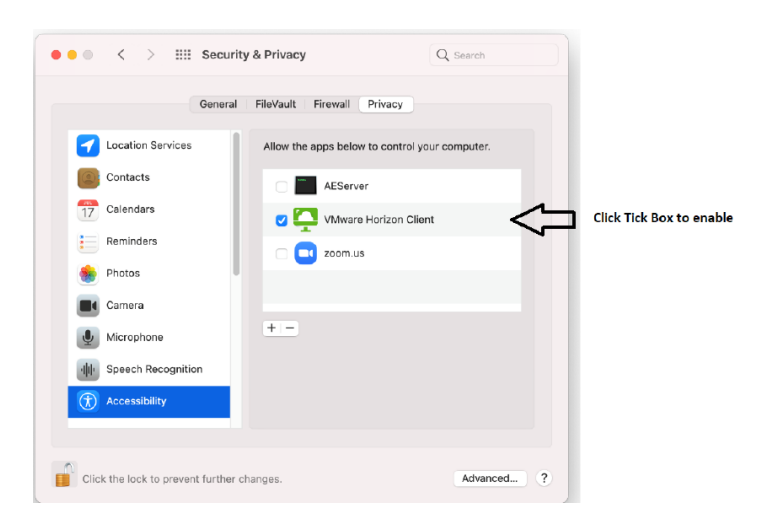

Complete the setup in MyWorkspace Portal:

1. Navigate to www.myworkspace.vu.edu.au

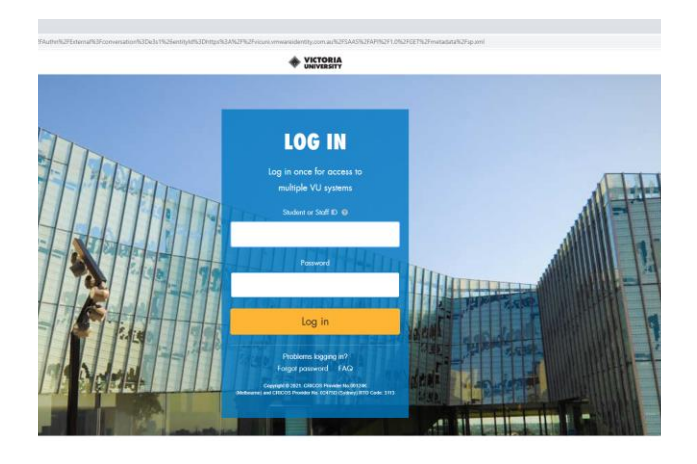

2. Click your account icon on the top right of the screen and select Account

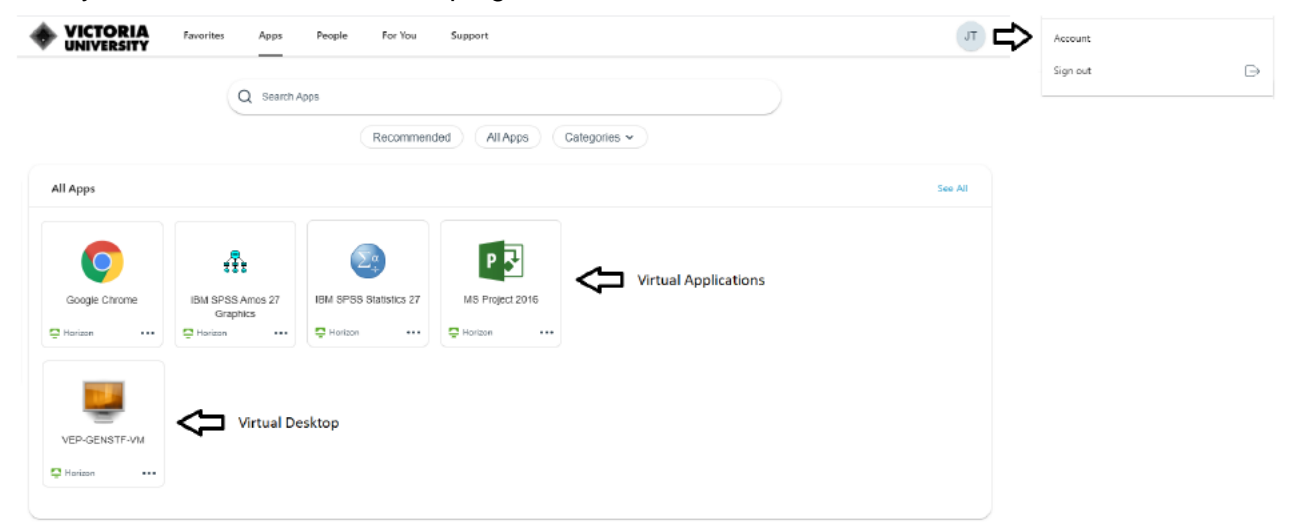

3. Click Allow to share your home folder and removable storage when using VMware Horizon

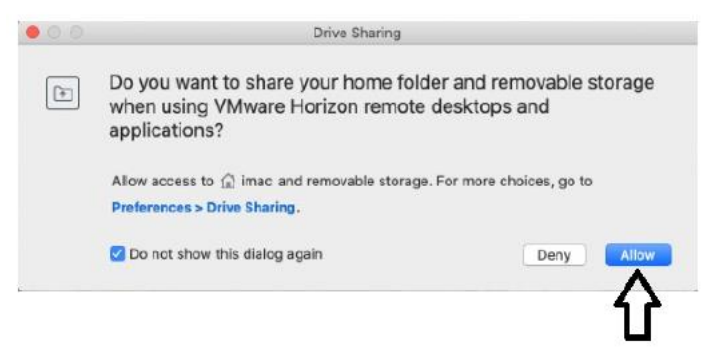

4. Under Preferences, click on Horizon Client to make this the default for using Virtual Applications

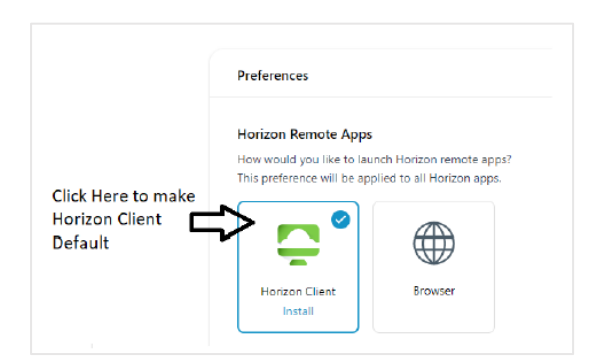

## **Opening and Saving Files**

#### C: Drive - (VMWare Horizon Client)

When using the VMWare Horizon Client and you browse to open or save a file the C: Drive shown is actually the Virtual Application Server at Victoria University that you are connected to and this is where the Virtual applications are stored. Do not try to save your files here.

To access your C: Drive on your local computer you will use the Z: Drive.

#### Z: Drive

Your Windows User Profile will be mapped as the Z: Drive when using the VMWare Horizon Client to access your virtual application. You will use the Z: Drive when you want to Open or Save files from or to your Windows User Profile on your computer.

#### W: Drive

The W: Drive is a Network Drive stored at Victoria University which has 4GB of storage. It can be accessed when using a virtual applications from any location or computer as long as you have Internet access. The W: Drive may also be displayed as shown below:

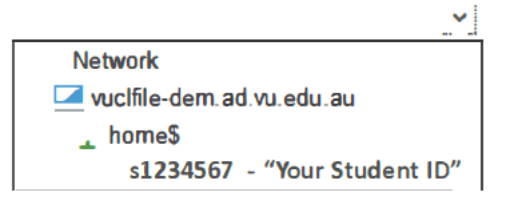

#### **Opening and Saving Files**

| 🔄 Open D         | ata                                 |                                                                                                    | Х  |
|------------------|-------------------------------------|----------------------------------------------------------------------------------------------------|----|
| Look <u>i</u> n: | <b>↓</b>                            | <u>· 👔 🔯 🎟 ·</u>                                                                                                    |    |
|                  | 🕳 Local Disk (C:) 🗲 Virtual Applica | ation Server Do Not Save Here.                                                                                                    |    |
|                  | 🛫 MyWorkspace "Student ID" (W:) ┥   | Network Drive (Vic Uni Storage - 4Gb Space)<br>Accessible when using Virtual Applications<br>from any location or computer                                                                                                    |    |
|                  | ne PC on HOME PC (Z:) 🗲             | The Z: drive points to your local Windows<br>User Profile on your computer.<br>Located C:\Users\ <i>Home PC</i><br><i>"Home PC"</i> is an example profile name.<br>* Z: Drive<br>is only accessable when using the VMWare Horizon Client | nt |
| File <u>n</u> am | 9:                                  | <u>O</u> pen                                                                                                    |    |

# **VU IT CUSTOMER SUPPORT**